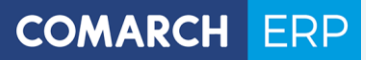

Zmiany funkcjonalne i lista obsłużonych zgłoszeń Comarch DMS 2019.0

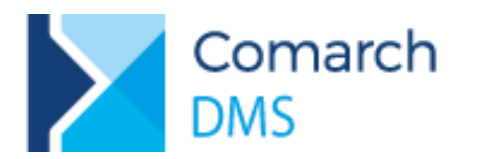

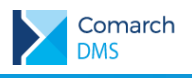

### Spis treści

| 1 Zm           | iany funkcjonalne3                                                                                         |
|----------------|----------------------------------------------------------------------------------------------------|
| 1.1            | Automatyczny zapis karty obiegu w pierwszym etapie3                                                        |
| 1.2<br>XL      | Mapowanie wielu kontrolek typu Załącznik do dokumentu generowanego w kontrolce Dokument ERP 5              |
| 1.3            | Wielokrotne inicjowanie wartości w kontrolkach8                                                            |
| 1.4            | Prezentacja numeru rachunku bankowego kontrahenta w kontrolce Dokument ERP XL8                             |
| 1.5            | Blokada możliwości pracy z jednym dokumentem przez wielu pracowników na raz10                              |
| 1.6<br>handlov | Blokada generowania dokumentów do systemu Comarch ERP XL w zamkniętych okresach operacji vych11            |
| 1.7            | Nowe funkcjonalności w kontrolce Dane tabelaryczne11                                                       |
| 1.7.1          | Nowy tryb kolumny – 'Tylko do odczytu' 11                                                                  |
| 1.7.2          | Nowa zasada działania wymagalności uzupełnienia kontrolki 12                                               |
| 1.7.3          | Nowy tryb pracy kontrolki Dane tabelaryczne 12                                                             |
| 1.8            | Pozostałe zmiany                                                                                           |
| 1.8.1          | Możliwość zmiany szerokości lewego panelu na liście oraz na szczegółach dokumentu 13                       |
| 1.8.2<br>XL    | Zapamiętywanie szerokości kolumn na zakładce opisu analitycznego w kontrolce Dokument ERP 13               |
| 1.8.3<br>w sy  | Komunikat podczas odwiązywania w kontrolce Dokument ERP XL dokumentu wygenerowanego stemie Comarch ERP XL  |
| 1.8.4<br>Dane  | Nowy tryb wyszukiwania wartości w kontrolce typu Lista oraz w kolumnie typu Lista w kontrolce tabelaryczne |
| Spis r         | ysunków16                                                                                                  |

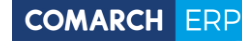

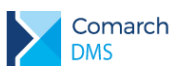

### 1 Zmiany funkcjonalne

Aplikacje Comarch DMS w wersji 2019.0 współpracują z następującymi Systemami Comarch ERP:

- Comarch ERP XL wersje systemu: 2018.0, 2018.1, 2018.2, 2019.0
- Comarch ERP Optima wersje systemu: 2018.8.1, 2019.0.1, 2019.1.1
- Comarch ERP Altum wersje systemu: 2018.1.1, 2018.2, 2018.5
- Comarch ERP Enterprise wersje systemu: 6.0

#### 1.1 Automatyczny zapis karty obiegu w pierwszym etapie

W nowej wersji Comarch DMS udostępniono możliwość automatycznego zapisu dokumentu w pierwszym etapie procesu. Mechanizm polega na tym, że dodany dokument w pierwszej kolejności zapisywany jest w bazie danych uzyskując tym samym własne ID, następnie inicjowane są wartości w zdefiniowanych zapytaniach SQL.

Za włączenie funkcjonalności odpowiada parametr "Automatyczny zapis po zainicjowaniu dokumentu" znajdujący się na definicji typu obiegu, na zakładce Ustawienia obiegu.

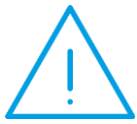

**Uwaga:**Jeżeli uruchomiono funkcjonalność autozapisu, nie ma możliwości dodania operatora do etapu początkowego w ramach funkcjonalności "Uprawnień dodatkowych".

|                                                        | Comarch DN | IS 2019.0                            | [P9 Sp. z o.o.] AKOWAL 💶 🗆 🔅 |
|--------------------------------------------------------|------------|--------------------------------------|------------------------------|
| Faktura kosztowa Prefix: Fi                            | кк         |                                      |                              |
| KARTA OBIEGU SCHEMAT OBIEGU USTAWIENIA OBIEGU          |            |                                      |                              |
| Ogólne                                                 | ^          | Uprawnienia do inicjowania dokumentu | $\sim$                       |
| Widoczność karty obiegu z momentu przekazania dokument | tu         | Obserwator dokumentu                 | $\checkmark$                 |
| Historia zmian                                         |            |                                      |                              |
| 🗌 Automatyczny zapis po zainicjowaniu dokumentu        |            |                                      |                              |
| Karta Obiegu w kolumnach                               | $\sim$     |                                      |                              |
| Lista dokumentów jako książka nadawcza                 | $\sim$     |                                      |                              |
| Dodatkowe informacje na kaflach                        | $\sim$     |                                      |                              |
| Filtry                                                 | $\sim$     |                                      |                              |
|                                                        |            |                                      |                              |
|                                                        |            |                                      |                              |
|                                                        |            |                                      |                              |
|                                                        |            |                                      |                              |
|                                                        |            |                                      |                              |
|                                                        |            |                                      |                              |
|                                                        |            |                                      |                              |
|                                                        |            |                                      |                              |
|                                                        |            |                                      |                              |
|                                                        |            |                                      |                              |

Rys 1.

Definicja typu obiegu, zakładka Ustawienia obiegu, parametr Automatyczny zapis po zainicjowaniu dokumentu

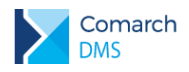

Zaznaczenie parametru "Automatyczny zapis po zainicjowaniu dokumentu" uruchamia funkcjonalność. Gdy automatyczny zapis jest włączony, nowododany dokument prezentowany jest z kolejnym numerem dokumentu w pierwszym etapie procesu.

Aby zapisać dokument w pierwszym etapie procesu bez uzupełniania wartości w kontrolkach, pomimo że dokument

został zapisany automatycznie, konieczny jest zapis poprzez kliknięcie w przycisk <sup>(L)</sup> lub odpowiedź twierdzącą na pytanie 'Czy zapisać zmiany?'. Jeżeli dokument nie zostanie zapisany za pomocą jednego z powyższych sposobów, system automatycznie usunie dokument z listy dokumentów prezentowanej w aplikacji Comarch DMS.

|               |                               | Comarch DMS 2019.0                                                                                           | [P9 Sp. z o.o.] AKOWAL _ 🗆 🛪                                   |
|---------------|-------------------------------|----------------------------------------------------------------------------------------------------|----------------------------------------------------------------|
|               | FKK/7/12/2018 🗲 🗎 🕃           |                                                                                                    |                                                                |
| Dokumenty     | Rejestracja faktury kosztowej | Data utworszenia : 18-12-2018<br>Przebieg<br>2018-12                                                         | L (AL)<br>-18 13:30                                            |
| [ac]]<br>₽₽\$ | Skan dokumentu<br>⊕           | Rejestracja faktury kosztor                                                                                  | vej                                                            |
| ⊡<br>₽        | Data wystawienia              | Uprawnienia do obecnego etapu<br>Nazwa spółki Typ                                                            | Wartość                                                        |
| 1             | Numer dokumentu               | Kontrahent P9 Sp. z o.o. Dział<br>Tarejestruj dokument, w polu Opis u<br>Zarejestruj dokument, w polu Opis u | P9 Sp. z o.o.<br>umieść informację o tym, czego dotyczy zakup. |
| × »           | Forma płatności               | Termin płatności Następny etap<br>V Dekretacja kosztów                                                       | · (→)                                                          |
| <b>₽</b> •    | Wartość netto                 | Stawka VAT                                                                                                   | 0                                                              |
|               | Waluta<br>PLN ~               | Uprawnieni do wybranego etapu                                                                                |                                                                |
|               | Quis                          | Utwórz dokument                •••••••••••••••••••••••••                                                     | Wartość<br>P9 Sp. z o.o.                                       |
|               | •                             | Dodaj<br>Osoby uprawnione do następnego                                                                      | etapu                                                          |

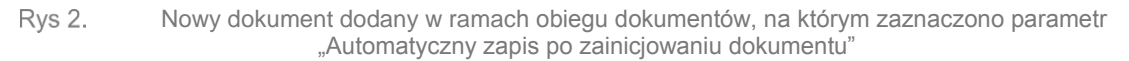

|                                                                                                    |                               | Comarch DMS 2019.0           |    |                                | [P            | 9 Sp. z o.o.] AKOWAL _ 🗆 × |
|----------------------------------------------------------------------------------------------------|-------------------------------|------------------------------|----|--------------------------------|---------------|----------------------------|
|                                                                                                    |                               |                              |    |                                |               |                            |
| Tanga di Caracteria di Caracteria di Caracte |                               | Data utworzenia : 18-12-2018 | 9  | Przebieg                       |               |                            |
| Doku                                                                                                    | Rejestracja faktury kosztowej |                              | L  | Hizebieg                       |               |                            |
| Eeg                                                                                                    | Skan dokumentu<br>(+)         |                              | L  |                                |               |                            |
| 485                                                                                                    | 0                             |                              | L  |                                |               |                            |
| 2                                                                                                    | Data wystawienia              |                              | L  |                                |               |                            |
| \$                                                                                                    | V<br>Numer dokumentu          | Kontrahent                   | L  |                                |               |                            |
| 1                                                                                                    |                               | Ð                            | L  | Uproviniario de obsensos stanu |               |                            |
| <b>*</b> *                                                                                                    | Forma płatności               | Termin płatności             | L  |                                |               |                            |
| 20                                                                                                    | Wartość netto                 | Stawka VAT                   | L  |                                |               |                            |
|                                                                                                    | × v                           | 23% ~                        | L  |                                |               |                            |
|                                                                                                    | Valuta PLN                    |                              | L  |                                |               |                            |
|                                                                                                    |                               | Utwórz dokument              | L  | Uprawnieni do wybranego etapu  |               | ^                          |
|                                                                                                    | Opis                          | U                            | I. | Nazwa spółki Typ               | Wartość       |                            |
|                                                                                                    | 1                             |                              |    | P9 Sp. 2 0.0. DZIAł<br>Dodaj   | Р9 Sp. z o.o. |                            |
|                                                                                                    |                               |                              |    |                                |               |                            |

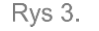

Nowy dokument dodany w ramach obiegu dokumentów, na którym odznaczono parametr "Automatyczny zapis po zainicjowaniu dokumentu"

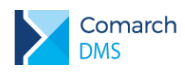

W przypadku, gdy Comarch DMS pracuje w trybie wielofirmowym i w kontrolkach elektronicznych wskazano typ spółki 'Dowolna spółka ERP XL', po dodaniu nowego dokumentu pracownik w pierwszej kolejności zostanie wyświetlone pytanie o spółkę, w ramach której rejestrowany jest dokument, następnie dokument zostanie automatycznie zapisany w pierwszym etapie procesu.

# 1.2 Mapowanie wielu kontrolek typu Załącznik do dokumentu generowanego w kontrolce Dokument ERP XL

W wersji 2019.0 Comarch DMS udostępniono możliwość podpięcia do karty obiegu dokumentów wielu kontrolek typu Załącznik oraz wskazanie, które załączniki zostaną dodane do dokumentu wygenerowanego w systemie Comarch ERP XL.

Konfiguracja odbywa się w kontrolce typu Dokument ERP XL na zakładce Wartości mapowane.

| Dokument ERP XL |                             |        |
|-----------------|-----------------------------|--------|
| OGÓLNE DOKUMEN  | IT ERP XL WARTOŚCI MAPOWANE |        |
| Nagłówek        |                             | $\sim$ |
| Kontrahent      | Kontrahent                  | ~      |
| Płatnik         | Kontrahent                  | ~      |
| Wartość netto   | Wartość netto               | ~      |
| Waluta          | Waluta                      | ~      |
| Opis            |                             | ~      |
| Załączniki      | Skan dokumentu              | 亩      |
|                 | Instrukcja obsługi          | ā      |
|                 | Dodaj                       |        |
| Elementy        |                             | $\sim$ |

Rys 4. Właściwości kontrolki typu Dokument ERP XL, zakładka Wartości mapowane

Po kliknięciu w *Dodaj* rozwijana jest lista dostępnych kontrolek typu załącznik, po wskazaniu kontrolki wyświetlana jest jej nazwa oraz ikona na pozwalająca usunąć wskazanie.

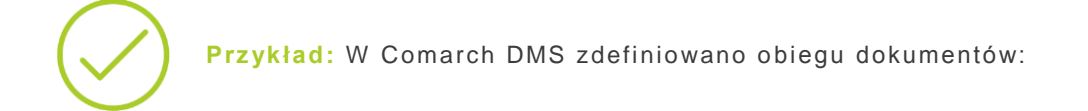

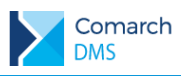

| Rejestracja faktury kosztowej | [                              |       | Data wystawienia   |            |   |
|-------------------------------|--------------------------------|-------|--------------------|------------|---|
|                               |                                |       |                    | 2018-12-19 | ~ |
|                               | Numer dokumentu<br>Sample text |       |                    |            |   |
| Kontrahent<br>+               |                                |       |                    |            |   |
| Forma płatności               | Wartość netto                  |       | Termin płatności   |            |   |
| ~                             |                                | 12,00 |                    | 2018-12-19 | ~ |
| Stawka VAT                    | Waluta                         | ~     |                    |            |   |
|                               | Utwórz dokument                |       |                    |            |   |
| Opis                          | -                              |       | '                  |            |   |
| Sample text                   |                                |       |                    |            |   |
| Specyfikacja                  | Skan dokumentu                 |       | Instrukcja obsługi | i          |   |
| •                             | <b>(+</b> )                    |       | •                  |            |   |

Na karcie obiegu umieszczono trzy kontrolki typu załącznik: Specyfikacja, Skan dokumentu oraz Instrukcja obsługi. We właściwościach kontrolki typu Dokument ERP XL wskazano dwie z tych kontrolek:

| Dokument ERP XL   |                        |        |
|-------------------|------------------------|--------|
| OGÓLNE DOKUMENT E | ERP XL WARTOŚCI MAPOW. | ANE    |
| Nagłówek          |                        | $\sim$ |
| Kontrahent        | Kontrahent             | ~      |
| Płatnik           | Kontrahent             | ~      |
| Wartość netto     | Wartość netto          | ~      |
| Waluta            | Waluta                 | ~      |
| Opis              |                        | ~      |
| Załączniki        | Skan dokumentu         | ά      |
|                   | Instrukcja obsługi     | 亩      |
|                   | Dodaj                  |        |
| Elementy          |                        | $\sim$ |

Zarejestrowano dokument w Comarch DMS, w kontrolkach typu załącznik podpięto kilka dokumentów:

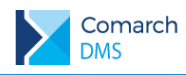

| Rejestracja faktury kosztowej |                 | Data wystawienia 2018-12-19 🗸          |
|-------------------------------|-----------------|----------------------------------------|
|                               | Numer dokumentu |                                        |
| Kontrahent                    | KC              |                                        |
| Forma płatności               | Wartość netto   | Termin płatności                       |
| Przelew                       | ✓ 5 000,00      | 2018-12-31 🗸                           |
| Stawka VAT                    | Waluta          |                                        |
| 23%                           | ✓ PLN           | ✓                                      |
|                               | Utwórz dokument |                                        |
| Opis                          |                 |                                        |
|                               |                 |                                        |
| Specyfikacja                  | Skan dokumentu  | Instrukcja obsługi                     |
| 06_2018-06-15_16-44-33-871    | Ē 🛃 ∼xl6479 🖬 🖁 | Instrukcja obsługi Comarch () 🏛 🛛      |
| 98_18_asd_04_92825496849216() | i (†)           | Instrukcja obsługi Comarch () 💼 丨      |
| ۲                             |                 | Instrukcja obsługi Comarch () 🏛  <br>+ |

W kontrolce typu Dokument ERP XL wygenerowano dokument (A)FZ w systemie Comarch ERP XL, na dokumencie (A)FZ na zakładce Załączniki prezentowane są wszystkie pliki podpięte w kontrolkach, które wskazano we właściwościach kontrolki Dokument ERP XL na zakładce Wartości mapowane.

| S Faktura zakupu [(A)FZ-18/1                                                                                                    | 12/2/ZAK] (nierozlic                                                  | czony) - zostanie z | zmieniona    | - 🗆 🗙 |
|----------------------------------------------------------------------------------------------------|-----------------------------------------------------------------------|---------------------|--------------|-------|
| 🚔 • 🖂 • 📊 • ! 🧱 44                                                                                                    | ••                                                                    | k · 🗗 🖾             | i 📭 📴        | ?     |
| Ogólne Kontrahent Płatności Nagłówek Księgowość VAT                                                                                                    | Atrybuty Załączniki                                                   |                     |              |       |
| Nazwa Adres URL                                                                                                    | Тур                                                                   | PK IOD e-S          | Dostępność w | aplik |
| Marking of the second second | Archiwum wydruków<br>Archiwum wydruków<br>MSWord<br>Archiwum wydruków |                     |              |       |
|                                                                                                    |                                                                       |                     |              |       |
| • <u>*</u>                                                                                                    |                                                                       |                     | <b>• • •</b> |       |

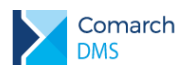

#### **1.3 Wielokrotne inicjowanie wartości w kontrolkach**

W nowej wersji systemu Comarch DMS umożliwiono wielokrotne inicjowanie wartości w kontrolkach. Funkcjonalność dotyczy kontrolek, w których możliwe jest inicjowanie wartości zapytaniem SQL, za wyjątkiem kontrolek typu Dane tabelaryczne.

We właściwościach kontrolek po wskazaniu inicjowania przez SQL wyświetlany jest parametr "Inicjuj przy każdym otwarciu dokumentu".

| Inicjowanie wartości                      |              |   |
|-------------------------------------------|--------------|---|
| Inicjowanie                               | SQLOD        | ~ |
|                                           | Pokaż Usuń   |   |
| Inicjuj przy każdym otwarciu<br>dokumentu | $\checkmark$ |   |

Rys 5. Parametr "Inicjuj przy każdym otwarciu dokumentu"

Zaznaczenie parametru powoduje, że wartości wyświetlane w kontrolce będą inicjowane każdorazowo, gdy dokument zostanie otwarty w etapie, w którego właściwościach włączono inicjowanie SQL. Odznaczenie parametru oznacza, że działanie aplikacji w zakresie inicjowania będzie odbywało się jak dotąd, czyli wartość zostanie zainicjowana raz.

### 1.4 Prezentacja numeru rachunku bankowego kontrahenta w kontrolce Dokument ERP XL.

W wersji 2019.0 Comarch DMS współpracującej z systemem Comarch ERP XL do wersji 2018.2.1, udostępniona została funkcjonalność prezentowania numeru rachunku bankowego i adresu płatnika w kontrolce Dokument ERP XL. Dane płatnika pobierane są na podstawie informacji zawartych na karcie kontrahenta wskazanego w polu Kontrahent.

| Dokument ERP XL Spółka : F       | 9 Sp. z o.o.                        |                                             | (+)+ (Z) (II)         |
|----------------------------------|-------------------------------------|---------------------------------------------|-----------------------|
| Dokument Opis analityczny        |                                     |                                             |                       |
| Kontrahent                       | Seria dokumentu                     | Rodzaj zakupu                               | Razem netto 2 000,00  |
| [COMARCH] COMARCH SPÓŁKA AKI 🗸   | оок 🗸                               | Towar 🗸                                     | Razem brutto 2 460,00 |
| Płatnik                          | Rejestr VAT                         | Vat liczony od                              |                       |
| [COMARCH] COMARCH SPÓŁKA AKI 🗸 🔍 | ZAK 🗸                               | Netto 🗸                                     |                       |
| Waluta                           | Rachunek bankowy/Adres płatnika     |                                             | ]                     |
| PLN 🗸                            | 2510100000-0000 0000 0000 0000 - 🗸  |                                             |                       |
|                                  | COMARCH Aleja Jana Pawła II 39A 31- | 864 Kraków                                  |                       |
| ✓ Cena z dokładnością do groszy. | 2510100000-0000 0000 0000 0000 CON  | IARCH Aleja Jana Pawła II 39A 31-864 Kraków |                       |
|                                  |                                     |                                             |                       |
| Towar Ilość Jm.                  | CenaN CenaB                         | Stawka VAT Wartość netto Wartość bru        | itto                  |
| A-Vista 1,0000 szt.              | 2 000,00 2 460,00                   | 23% 2 000,00 2 460,00                       | 合 亩                   |
| Dodaj                            |                                     |                                             |                       |

Rys 6. Prezentacja numeru rachunku bankowego i adresu płatnika w kontrolce Dokument ERP XL, aplikacja desktop

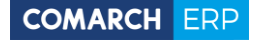

► FKK/34/12/2018 ← 圖 圖 嵒 業 品

Comarch

DMS

| Doku | Cokument Opis analityczny                                        |
|------|------------------------------------------------------------------|
|      | P9 Sp. z o.o.                                                    |
|      | Kontrahent Seria Rodzaj zakupu                                   |
|      | [COMARCH] COMARCH SPÓŁKA AKCYJNA     v     OOK     v     Towar   |
|      | Płatnik Rejestr VAT Vat liczony od                               |
|      | [COMARCH] COMARCH SPÓŁKA AKCYJNA v X ZAK v Netto                 |
|      | Waluta Rachunek bankowy/Adres płatnika                           |
|      | PLN v 2510100000-0000 0000 0000 COMARCH AL *                     |
|      | COMARCH Aleja Jana Pawła II 39A 31-864 Kraków                    |
|      | 2510100000-0000 0000 COMARCH Aleja                               |
|      | Towar Ilość Jm. CenaN CenaB Stav Jana Pawła II 39A 31-864 Krakow |
|      | A-Vista 1,0000 szt. 2 000,00 2 460,00 23% 2 000,00 2 460,00 🖬    |
|      |                                                                  |
|      |                                                                  |

Rys 7.

Prezentacja numeru rachunku bankowego i adresu płatnika w kontrolce Dokument ERP XL, aplikacja web

| Brak SIM 🗢         | 15:11                     | 74% 💷 ' 🗲 |
|--------------------|---------------------------|-----------|
| Anuluj             | Dokument ERP XL           | Gotowe    |
|                    | Dokument Opis analityczny | ]         |
| Spółka: Sp         | oółka XL                  |           |
| Razem nett         | o: 3 000,00               |           |
| Razem brut         | tto: 3 690,00             |           |
| Kontrahent*        |                           |           |
| [COMARC            | H] Comarch SA             | >         |
| Płatnik<br>[COMARC | H] Comarch SA             | >         |
| Waluta             |                           |           |
| PLN                |                           | >         |
| Seria              |                           | >         |
| Rejestr VAT*       |                           |           |
| ZAK                |                           | >         |
| Rodzaj zakupu      |                           |           |
| Towar              |                           | >         |
| Vat liczony od     |                           |           |
| Netto              |                           | >         |
| Rachunek bank      | owy/Adres płatnika        |           |
| 92892372           | 272-2123452123   COMAR    | C >       |
| Ŵ                  |                           |           |

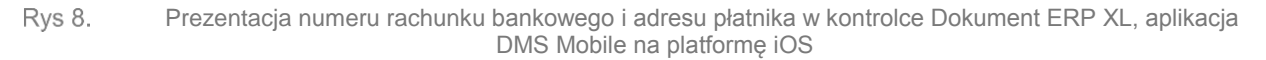

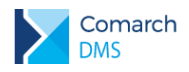

Pole zawierające Rachunek bankowy/ Adres płatnika zostało udostępnione dla dokumentów: FZ, (A)FZ i dla uproszczonej (A)FZ. W polu prezentowane są informacje w następującej kolejności:

- 1. numer rachunku bankowego płatnika przypisany do adresu płatnika
- 2. nazwa płatnika
- 3. adres płatnika

Domyślna wartość prezentowana w polu Rachunek bankowy/ Adres płatnika pobierana jest z aktualnego adresu ustawionego na karcie płatnika w systemie Comarch ERP XL. Gdy na karcie płatnika zdefiniowano więcej niż jeden adres, na rozwijanej liście wyświetlane są dane ze wszystkich zdefiniowanych adresów.

W przypadku, na karcie kontrahenta ustawiono płatnika będącego urzędem, pracownikiem lub bankiem pole Rachunek bankowy/ Adres płatnika jest nieaktywne i nie prezentuje danych.

W przypadku, gdy do kontrolki typu Dokument ERP XL dowiązano istniejący dokument z systemu Comarch ERP XL, pole Rachunek bankowy/ Adres płatnika jest nieaktywne i nie prezentuje danych.

#### 1.5 Blokada możliwości pracy z jednym dokumentem przez wielu pracowników na raz.

W nowej wersji Comarch DMS udostępniono mechanizm, dzięki któremu jeden dokument może być edytowany tylko przez jednego pracownika. W sytuacji, gdy dokument jest edytowany przez pracownika Administrator i zostanie otworzony przez innego pracownika, wyświetlany jest komunikat informujący o tym, że dokument jest edytowany.

|                                                                                                    | ×         |
|----------------------------------------------------------------------------------------------------|-----------|
| Dokument został otworzony w trybie tylko do odczytu, ponie<br>aktualnie edytowany przez innego operatora. | eważ jest |
| Operator Administrator [P9 Sp. z o.o.] otworzył dokument p<br>minuty temu.                                | oniżej    |
|                                                                                                    | ОК        |

Rys 9. Komunikat w aplikacji desktop wyświetlany, po otworzeniu dokumentu, który jest edytowany przez innego operatora

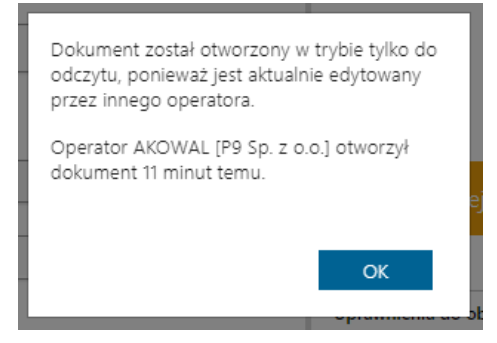

Rys 10.

Komunikat w aplikacji web wyświetlany, po otworzeniu dokumentu, który jest edytowany przez innego operatora

Po kliknięciu OK komunikat jest zamykany i karta obiegu prezentowana jest w trybie tylko do odczytu. Jeżeli w trakcie podglądu dokumentu operator edytujący (Administrator) zakończy pracę z dokumentem operator, któremu została wyświetlona karta obiegu w trybie do podglądu, aby mieć możliwość edycji dokumentu powinien wrócić do listy i wejść w dokument ponownie.

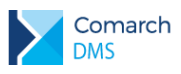

# 1.6 Blokada generowania dokumentów do systemu Comarch ERP XL w zamkniętych okresach operacji handlowych

Od wersji 2019.0 systemu Comarch DMS operator DMS, który w Comarch ERP XL nie posiada uprawnień do zamykania okresów operacji handlowych nie ma możliwości wystawienia dokumentu w zamkniętym okresie operacji handlowych. Podczas próby wygenerowania dokumentu zostanie wyświetlony komunikat jak na Rys 11/Rys 12.

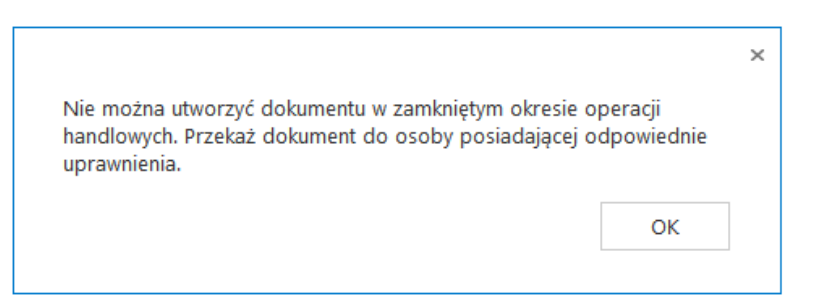

Rys 11. Aplikacja desktop. Komunikat wyświetlany operatorowi, który w Comarch ERP XL nie ma uprawnień do generowania dokumentów w zamkniętych okresach operacji handlowych.

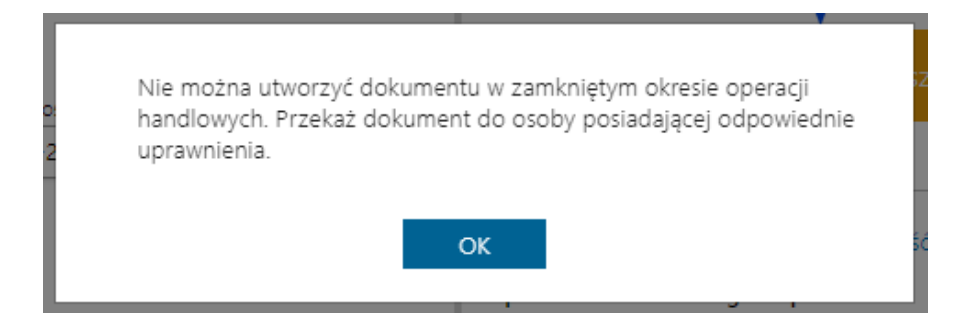

Rys 12. Aplikacja web. Komunikat wyświetlany operatorowi, który w Comarch ERP XL nie ma uprawnień do generowania dokumentów w zamkniętych okresach operacji handlowych.

Po zamknięciu powyższego komunikatu dokument powinien być przekazany do operatora DMS, który w Comarch ERP XL posiada uprawnienie 'Zamykanie okresów operacji handlowych".

#### 1.7 Nowe funkcjonalności w kontrolce Dane tabelaryczne

#### 1.7.1 Nowy tryb kolumny – 'Tylko do odczytu'

We właściwościach kontrolki typu Dane tabelaryczne w definicji kolumny dodano parametr 'Tylko do odczytu'. Parametr służy blokowaniu możliwości edycji wartości w danej kolumnie. Zaznaczenie parametru powoduje, że na dokumencie w każdym etapie procesu dana kolumna będzie wyświetlana bez możliwości edycji wartości.

| Lista e | lementów |       |        |       |         |
|---------|----------|-------|--------|-------|---------|
| LP      | Towar    | llosc | JM     | Cena  | Wartosc |
| 1       |          | 2,00  | szt. 🗸 | 30,00 | 60,00   |
| •       |          |       |        |       |         |

Rys 13. Kontrolka typu Dane tabelaryczne, kolumna Wartosc w trybie tylko do podglądu.

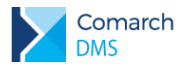

#### 1.7.2 Nowa zasada działania wymagalności uzupełnienia kontrolki

W wersji 2019.0 Comarch DMS wprowadzono zmiany w zakresie ustawienia na kontrolce typu Dane tabelaryczne, że wprowadzenie wartości jest wymagane. Dotychczas zaznaczenie we właściwościach etapu, że wymagane jest uzupełnienie kontrolki typu Dane tabelaryczne powodowało, że konieczne było uzupełnienie wartości we wszystkich kolumnach w co najmniej jednym wierszu kontrolki.

Od wersji 2019.0 wymaganie uzupełnienia wartości w kontrolce jest spełnione, gdy zostanie uzupełniona co najmniej jedna komórka tabeli.

#### 1.7.3 Nowy tryb pracy kontrolki Dane tabelaryczne

We właściwościach kontrolki typu Dane tabelaryczne dodano parametry odpowiadające za blokowanie możliwości dodawania i usuwania wierszy w kontrolce. Domyślnie parametry są wyłączone.

| Dane tabelaryczne              |                 |  |  |
|--------------------------------|-----------------|--|--|
| OGÓLNE LISTY INICJOWA          | ANIE WARTOŚCI   |  |  |
| Nazwa                          | Lista elementów |  |  |
| Prezentuje na całej szerokości | ✓               |  |  |
| Liczba prezentowanych wierszy  | 3               |  |  |
| Ukryj usuwanie wierszy         | ✓               |  |  |
| Ukryj dodanie wierszy 🗸        |                 |  |  |
| Kolumny                        |                 |  |  |
| Kolu                           | umna 1          |  |  |
| Data i godzina                 | <b>~ へ</b> 市    |  |  |
| Nazwa kolumny D                | ata             |  |  |
| Tylko do odczytu               |                 |  |  |
| Czas N                         | ie 🗸            |  |  |
| Kolu                           | umna 2          |  |  |

Rys 14. Właściwości kontrolki Dane tabelaryczne, parametr

Po zaznaczeniu parametru 'Ukryj usuwanie wierszy', na dokumencie w obiegu w kontrolce typu dane tabelaryczne

możliwe będzie ręczne dodawanie nowych wierszy za pomocą ikony  $\textcircled{\bullet}$ . W kontrolce nie będzie widoczna ikona umożliwiająca usuwanie wierszy.

Jeżeli we właściwościach kontrolki zostanie zaznaczony parametr 'Ukryj dodanie wierszy', na dokumencie nie będzie możliwości dodawanie nowych wierszy, ikona 🕒 będzie ukryta, możliwa będzie usuwanie istniejących.

Po zaznaczeniu parametrów 'Ukryj usuwanie wierszy' i 'Ukryj dodanie wierszy' w kontrolce nie będzie możliwe ręczne dodawanie i usuwanie wierszy w kontrolce. Zaznaczenie parametrów nie blokuje możliwości edycji wartości o ile w definicji kontrolki nie ustawiono w kolumnie trybu Tylko do odczytu.

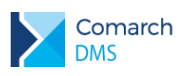

#### 1.8 Pozostałe zmiany

### 1.8.1 Możliwość zmiany szerokości lewego panelu na liście oraz na szczegółach dokumentu

W aplikacji Comarch DMS umożliwiono zmianę szerokości lewego panelu wyświetlanego na liście dokumentów oraz na szczegółach dokumentów, w przypadku, gdy panel został rozwinięty i przypięty do listy. Po najechaniu kursorem myszy na linię oddzielającą listę typów obiegów od listy dokumentów lub listę dokumentów od szczegółów dokumentu

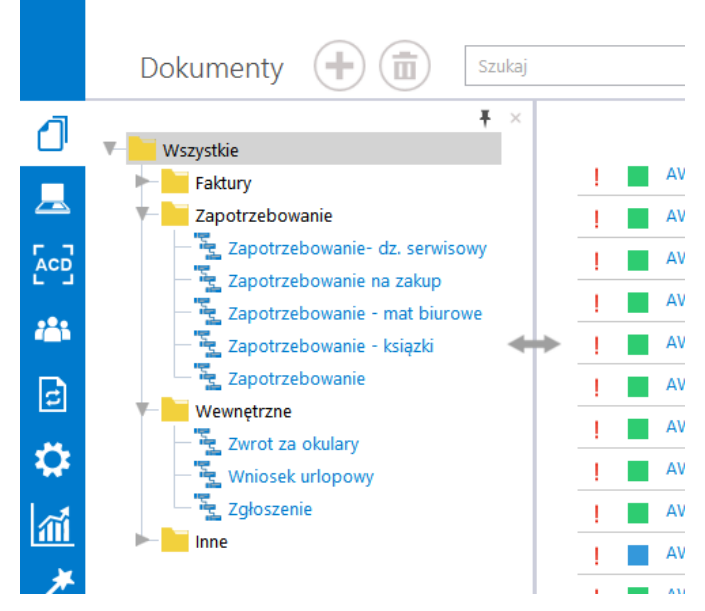

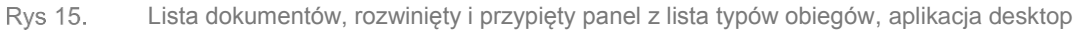

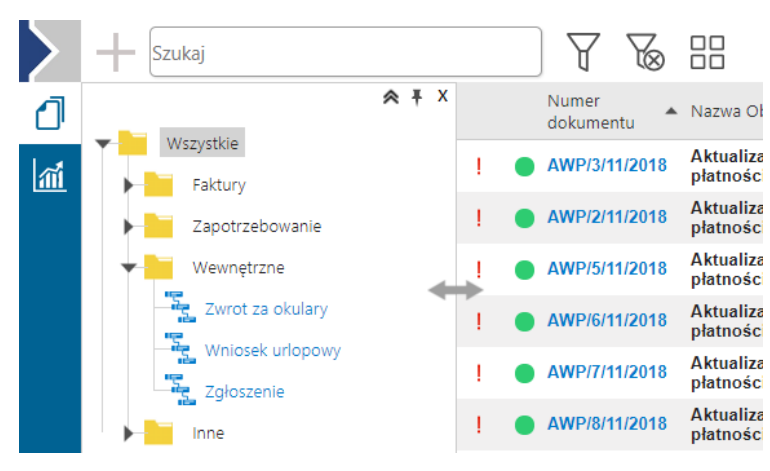

Rys 16.

16. Lista dokumentów, rozwinięty i przypięty panel z lista typów obiegów, aplikacja web

#### 1.8.2 Zapamiętywanie szerokości kolumn na zakładce opisu analitycznego w kontrolce Dokument ERP XL

Na zakładce Dokument i Opis analityczny w kontrolce typu Dokument ERP XL udostępniono funkcjonalność polegająca na zapamiętywaniu szerokości kolumn prezentowanych tabel. Szerokości kolumn zapamiętywane są w ramach typu obiegu dokumentów dla każdego z operatorów Comarch DMS.

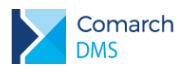

### 1.8.3 Komunikat podczas odwiązywania w kontrolce Dokument ERP XL dokumentu wygenerowanego w systemie Comarch ERP XL

W sytuacji, gdy w kontrolce Dokument ERP XL za pomocą przycisku <sup>(+)+</sup> nastąpi próba odpięcia dokumentu wygenerowanego w systemie Comarch ERP XL, wyświetlany jest komunikat jak poniżej:

| E Doku                                                                                   | iment ERP XL Spó        | łka : P9 Sp. z o.o.   |                |                    | (+ +) (  | <b>D</b>                      |
|------------------------------------------------------------------------------------------|-------------------------|-----------------------|----------------|--------------------|----------|-------------------------------|
| Doku<br>Czy cł                                                                           | hcesz odwiązać dokumen  | t?                    |                |                    |          |                               |
| Nazw.<br>Odwia                                                                           | ązanie dokumentu nie po | woduje usunięcia istr | niejącego doku | umentu w Comarch E | RP XL. F | Razem 654,00<br>vzorca 654,00 |
| Data a                                                                                   |                         |                       |                | Tak                | Nie Poz  | ostaje 0,00                   |
| dokų<br>Kategoria finan                                                                  | sowa                    | ]                     |                |                    |          |                               |
| <wg dokumen<="" td=""><td>u&gt; V</td><td></td><td></td><td></td><td></td><td></td></wg> | u> V                    |                       |                |                    |          |                               |
| Pozycja                                                                                  | Kategoria Finansowa     | Lokalizacja           | МРК            | Procent            | Wartość  |                               |
| dokument_Towa                                                                            | ır                      | Administratorzy       |                | 100,00%            | 654,00   | <u>ت</u> ۵                    |
| Dodaj                                                                                    |                         |                       |                |                    |          |                               |

Rys 17. Komunikat wyświetlany w aplikacji desktop po kliknięciu w przycisk Odwiąż dokument.

| $\geq$ | FK    | K/33/12/2018 <                                                                         | 1 🛛 🗗 💥 品                                                                                                    | (P9 Sp. z                      | o.o.) ANIZIO                 | Q.           | $\bigcirc$ |
|--------|-------|----------------------------------------------------------------------------------------|----------------------------------------------------------------------------------------------------|--------------------------------|------------------------------|--------------|------------|
| đ      | nenty | KARTA OBIEGU PRZEK                                                                     | AZANIE                                                                                                    |                                | DOKUMEN                      | IT ERP       | XL         |
| ai     | Dokur | C Dokument Opis and                                                                    | lityczny                                                                                                    |                                | < → ¦                        | С            | Ŵ          |
|        |       | P9 Sp. z o.e.<br>Kontrahent<br>[OKNOP] OKNA I DRZWI<br>Platnik<br>[OKNOP] OKNA I DRZWI | Czy chcesz odwiązać dokument?<br>Odwiązanie dokumentu nie powoduje usunięcia istniejącego<br>dokumentu w Comarch ERP XL.<br>Tak Nie                              | <ul> <li></li> <li></li> </ul> | Razem netto:<br>Razem brutto | 3 OC<br>3 69 | 00,00      |
|        |       | Waluta<br>PLN<br>Cena z dokładnością do gro<br>Towar Ilość<br>A-Vista 1,0000           | Jm.         CenaB         Stawka VAT         Wartość netto         Wartość brutto           szt. 3 000.00 3 690.00         23%         3 000.00         3 690.00 |                                |                              |              |            |

Rys 18. Komunikat wyświetlany w aplikacji web po kliknięciu w przycisk Odwiąż dokument.

Wybranie odpowiedzi Tak, spowoduje odwiązanie dokumentu, wybranie odpowiedzi nie spowoduje zamknięcie komunikatu i powrót do edycji dokumentu.

#### 1.8.4 Nowy tryb wyszukiwania wartości w kontrolce typu Lista oraz w kolumnie typu Lista w kontrolce Dane tabelaryczne

W kontrolce typu Lista oraz w kolumnie typu lista w kontrolce typu Dane tabelaryczne umożliwiono wyszukiwanie wartości po dowolnym ciągu znaków. Możliwość takiego wyszukiwania uzależniona jest od wartości parametru

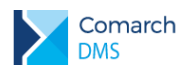

'Szukaj po dowolnym ciągu znaków'. Parametr znajduje się we właściwościach kontrolki, po wskazaniu trybu pracy 'Wyszukiwanie'.

| Lista                                     |                                   |   |
|-------------------------------------------|-----------------------------------|---|
|                                           |                                   |   |
| Nazwa                                     | Forma płatności                   |   |
| Prezentuje na całej szerokości            | i 🗌                               |   |
| Pokaż na liście                           | Nie                               | ~ |
|                                           |                                   |   |
| Inicjowanie wartości i zmiana             | wartości (obserwator)             |   |
| Inicjowanie                               | SQL ERP                           | ~ |
| Nazwa spółki                              | Dowolna spółka ERP XL             | ~ |
|                                           | Pokaż Usuń                        |   |
| Inicjuj przy każdym otwarciu<br>dokumentu | $\checkmark$                      |   |
| Kontrolki powiązane                       | Dodaj                             |   |
| Tryb pracy                                | Wyszukiwanie                      | ~ |
|                                           | ✓ Szukaj po dowolnym ciągu znaków |   |

Rys 19. Właściwości kontrolki typu Lista, parametr trybu pracy kontrolki: Szukaj po dowolnym ciągu znaków.

| Dane tabela | ryczne |                                   |   |
|-------------|--------|-----------------------------------|---|
| OGÓLNE      | LISTY  | INICJOWANIE WARTOŚCI              |   |
|             |        | Lista 1 🖬                         | i |
| Nazwa       |        | JM                                |   |
| Inicjowanie |        | SQL ERP 🗸                         | , |
| Nazwa spół  | ki     | Dowolna spółka ERP XL 🗸           | , |
|             |        | Pokaż Usuń                        |   |
| Tryb pracy  |        | Wyszukiwanie 🗸                    | , |
|             |        | 🖌 Szukaj po dowolnym ciągu znaków |   |
| Dodaj       |        |                                   |   |

Rys 20. Właściwości kontrolki Dane tabelaryczne, zakładka listy, parametr trybu pracy kolumny: Szukaj po dowolnym ciągu znaków.

W przypadku, gdy tryb pracy kontrolki/ kolumny zostanie ustawiony na Lista, parametr jest niedostępny.

| Forma płatności |   |
|-----------------|---|
| ka              | ~ |
| Gotówka         |   |
| Karta           |   |

Rys 21. Kontrolka typu lista, zawężanie wartości do dowolnego ciągu znaków.

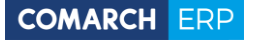

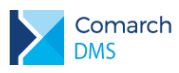

#### Spis rysunków

Definicja typu obiegu, zakładka Ustawienia obiegu, parametr Automatyczny zapis po zainicjowaniu Rys 1. dokumentu3 Nowy dokument dodany w ramach obiegu dokumentów, na którym zaznaczono parametr Rys 2. "Automatyczny zapis po zainicjowaniu dokumentu" ...... 4 Nowy dokument dodany w ramach obiegu dokumentów, na którym odznaczono parametr Rvs 3. "Automatyczny zapis po zainicjowaniu dokumentu" ...... 4 Rys 4. Rys 5. Prezentacja numeru rachunku bankowego i adresu płatnika w kontrolce Dokument ERP XL, aplikacja Rys 6. desktop 8 Rys 7. Prezentacja numeru rachunku bankowego i adresu płatnika w kontrolce Dokument ERP XL, aplikacja 9 web Rys 8. Prezentacja numeru rachunku bankowego i adresu płatnika w kontrolce Dokument ERP XL, aplikacja Rvs 9. Komunikat w aplikacji desktop wyświetlany, po otworzeniu dokumentu, który jest edytowany przez Rvs 10. Komunikat w aplikacji web wyświetlany, po otworzeniu dokumentu, który jest edytowany przez innego operatora 10 Rvs 11. Aplikacia desktop, Komunikat wyświetlany operatorowi, który w Comarch ERP XL nie ma uprawnień do generowania dokumentów w zamkniętych okresach operacji handlowych. ..... 11 Aplikacja web. Komunikat wyświetlany operatorowi, który w Comarch ERP XL nie ma uprawnień do Rvs 12 generowania dokumentów w zamkniętych okresach operacji handlowych. ..... 11 Kontrolka typu Dane tabelaryczne, kolumna Wartosc w trybie tylko do podglądu......11 Rys 13. Rys 14. Rys 15. Rys 16. Rys 17. Komunikat wyświetlany w aplikacji desktop po kliknięciu w przycisk Odwiąż dokument. ...... 14 Rys 18. Komunikat wyświetlany w aplikacji web po kliknięciu w przycisk Odwiąż dokument. ...... 14 Rvs 19. Właściwości kontrolki typu Lista, parametr trybu pracy kontrolki: Szukaj po dowolnym ciągu znaków. 15 Rvs 20. Właściwości kontrolki Dane tabelaryczne, zakładka listy, parametr trybu pracy kolumny: Szukaj po dowolnym ciągu znaków......15 Kontrolka typu lista, zawężanie wartości do dowolnego ciągu znaków.....15 Rys 21.

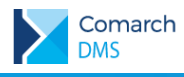

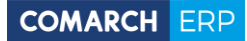

Nieautoryzowane rozpowszechnianie całości lub fragmentu niniejszej publikacji w jakiejkolwiek postaci jest zabronione. Wykonywanie kopii metodą kserograficzną, fotograficzną, a także kopiowanie na nośniku filmowym, magnetycznym lub innym, powoduje naruszenie praw autorskich niniejszej publikacji.

Copyright © 2018 COMARCH Wszelkie prawa zastrzeżone.

**Comarch DMS** 

**Wersja:** 2019.0